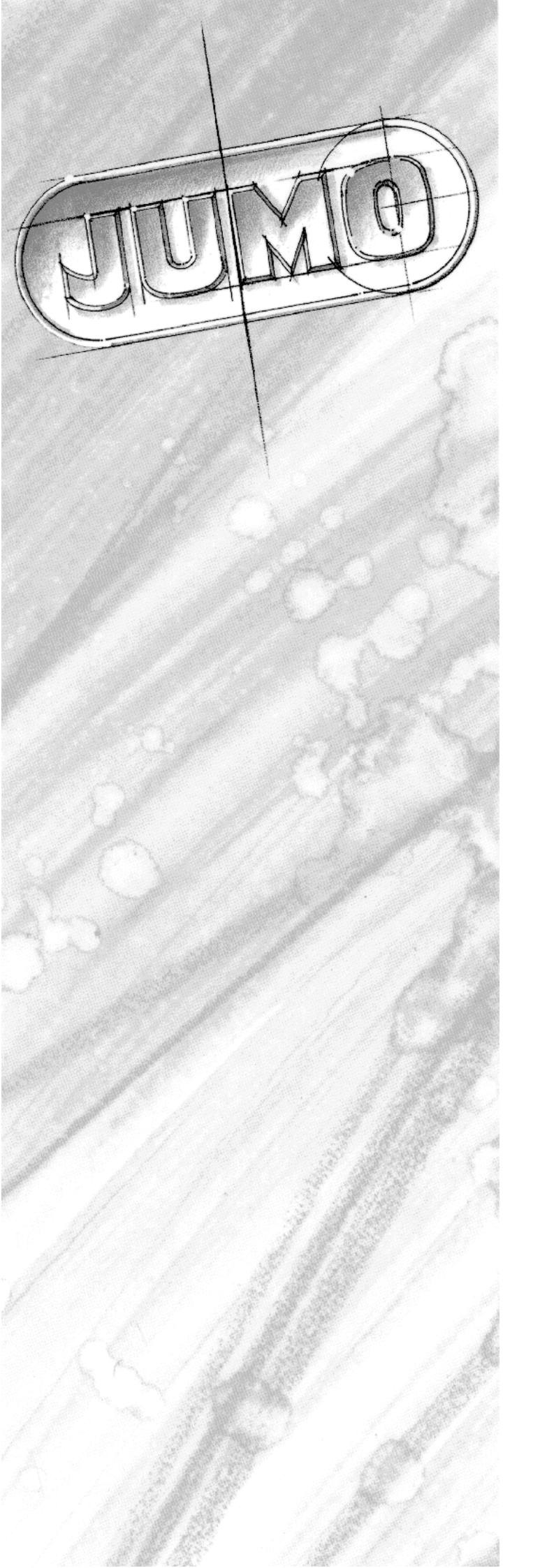

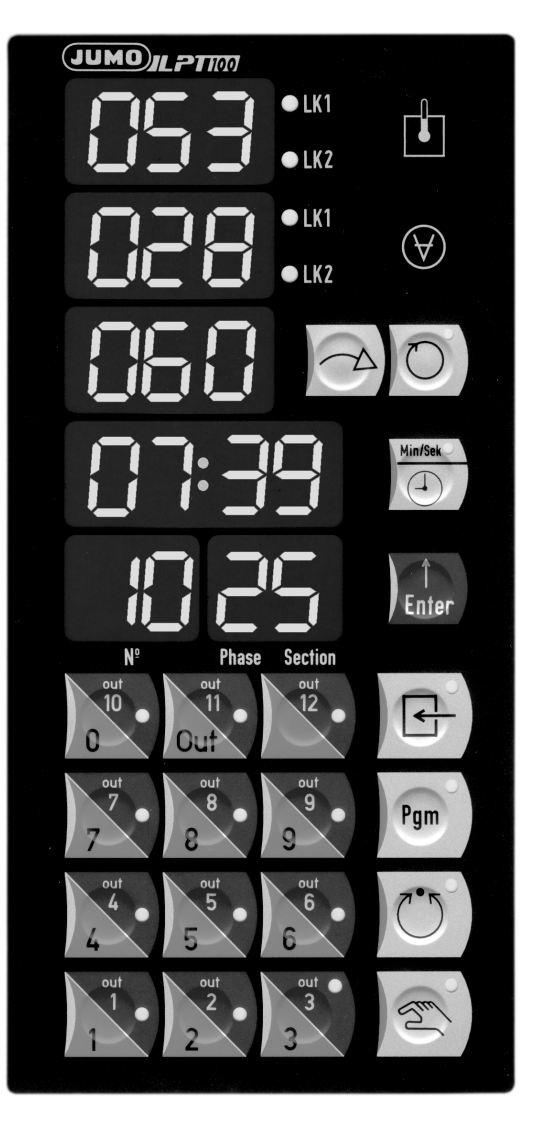

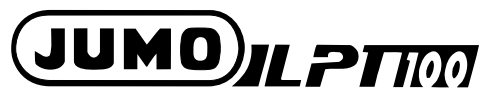

Profile generator for tumblers, mixers and kneaders

# B 70.0107 Operating Instructions

9.00/00387068

# Contents

| 1.1                          | Profile program entry                                         | 3                  |
|------------------------------|---------------------------------------------------------------|--------------------|
| 1.1.1                        | Entering setpoints and operating contacts                     | 3                  |
| <b>1.2</b><br>1.2.1<br>1.2.2 | Automatic operation                                           | <b>4</b><br>4<br>5 |
| <b>1.3</b><br>1.3.1          | Manual operation                                              | <b>6</b><br>6      |
| 1.4                          | Special functions                                             | 6                  |
| 1.5                          | Cd functions                                                  | 7                  |
| 1.6                          | Relay assignment table                                        | 8                  |
| 1.7                          | Profile program transmission via the service channel          | 9                  |
| 1.7.1                        | Telegram structure                                            | 9                  |
| 1.7.2                        | Structuring the user data for transmission of profile program | 0                  |
| 1.8                          | Connection diagram                                            | 1                  |

## **1.1 Profile program entry**

### 1.1.1 Entering setpoints and operating contacts

The program entry is always initiated with the "Pgm" key, which is also used to terminate it. A blinking display requests you to enter a value or a switching state. The "ENTER" key is used to acknowledge each entry. The program entry can be locked through an external input (default setting: logic input 2).

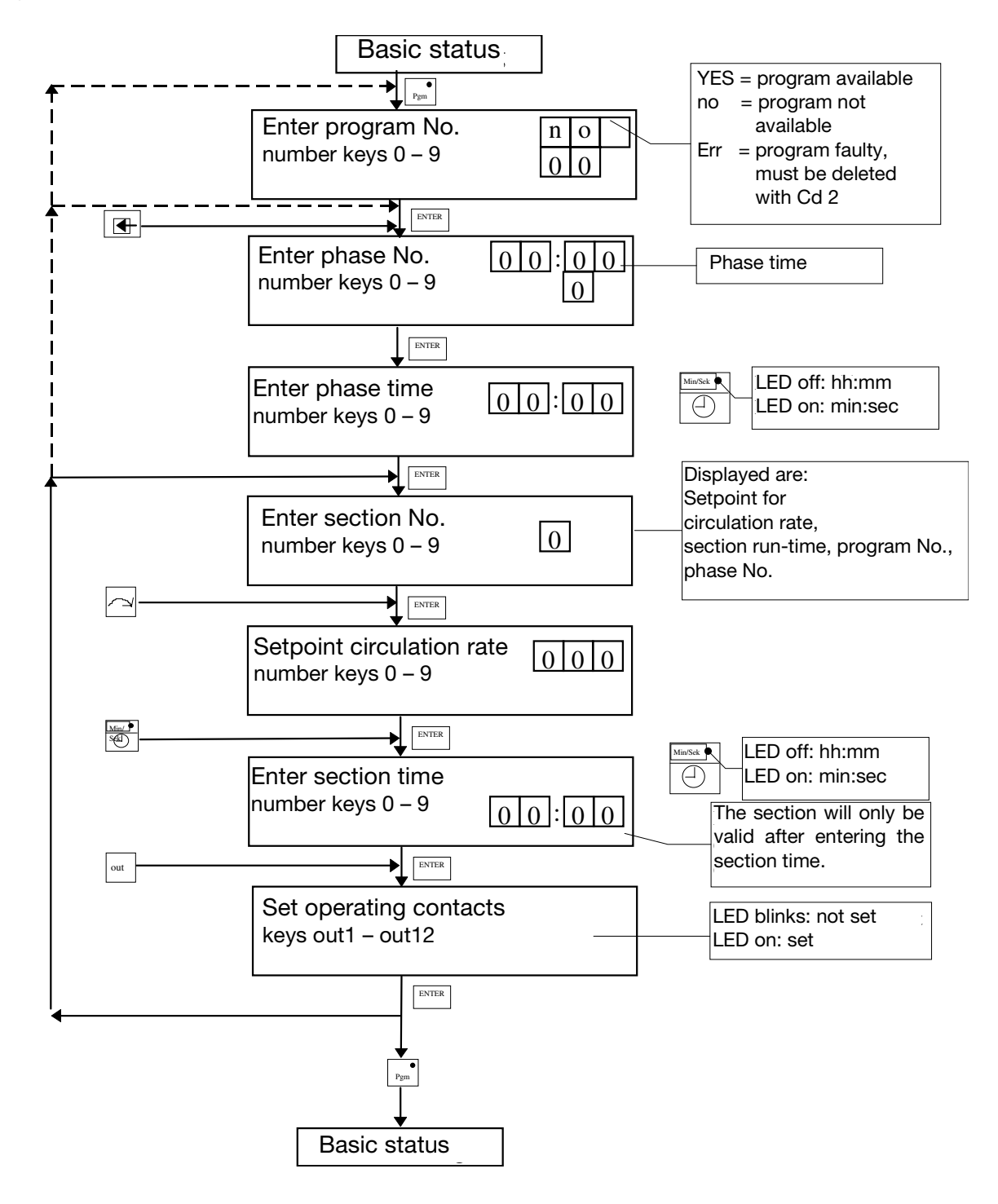

## **1.2** Automatic operation

### **1.2.1 Starting and cancelling the profile program**

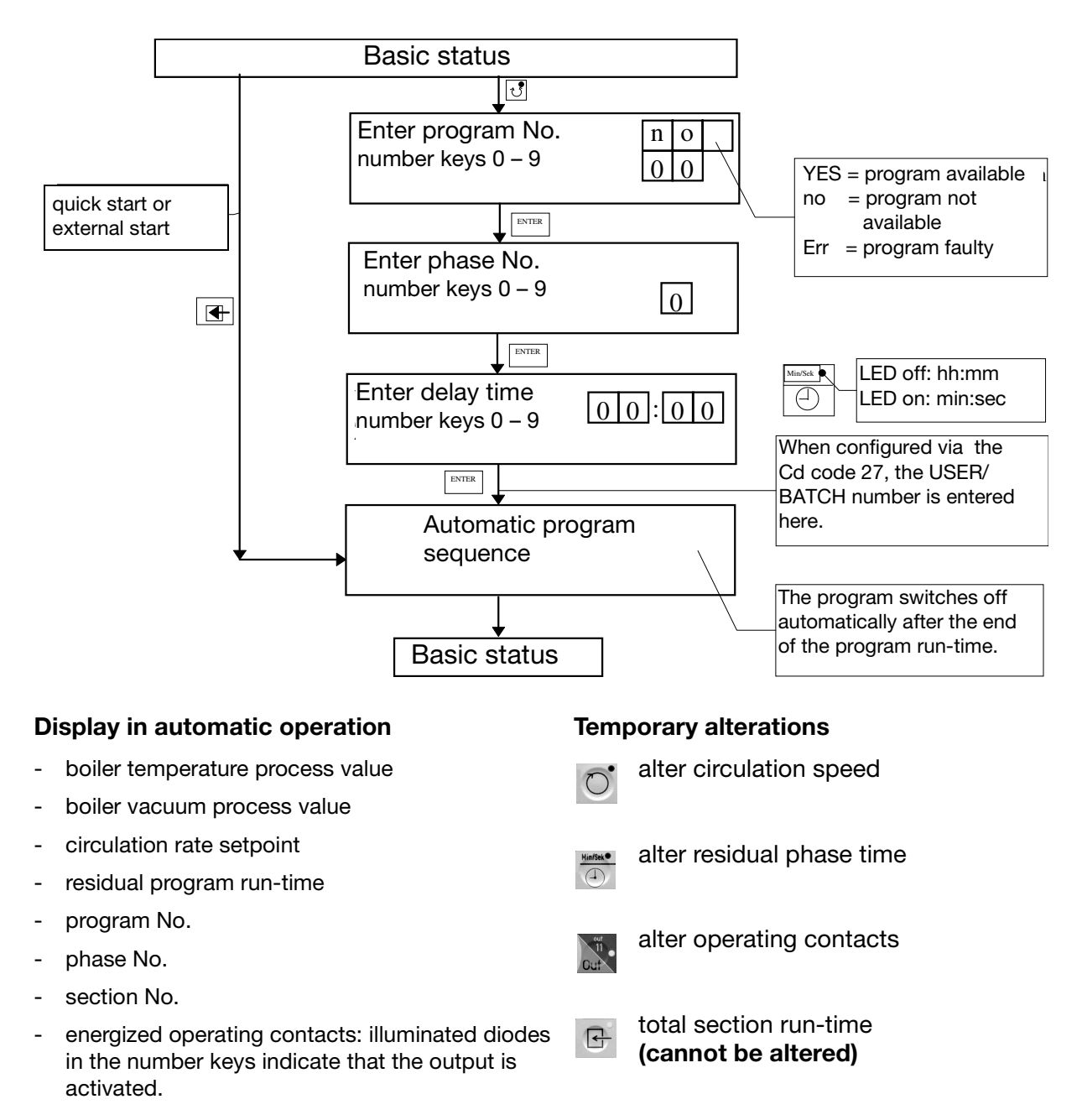

The "Hand" key is used to pause the profile program sequence at any time. The LED in the "Hand" key lights up.

The profile program sequence can also be paused externally, via a logic input. In this operating status, the LED in the "Hand" key will blink.

- $\Rightarrow$  The m key will stop the program at any time.
- ⇒ The program can also be cancelled via a logic input (default setting: logic input 4)

In automatic operation and in the basic status, the process value of the revolutions determined can be indicated in the lower display (the LED in the key is illumimated), by using the 🖸 key.

### 1.2.2 Profile program sequence

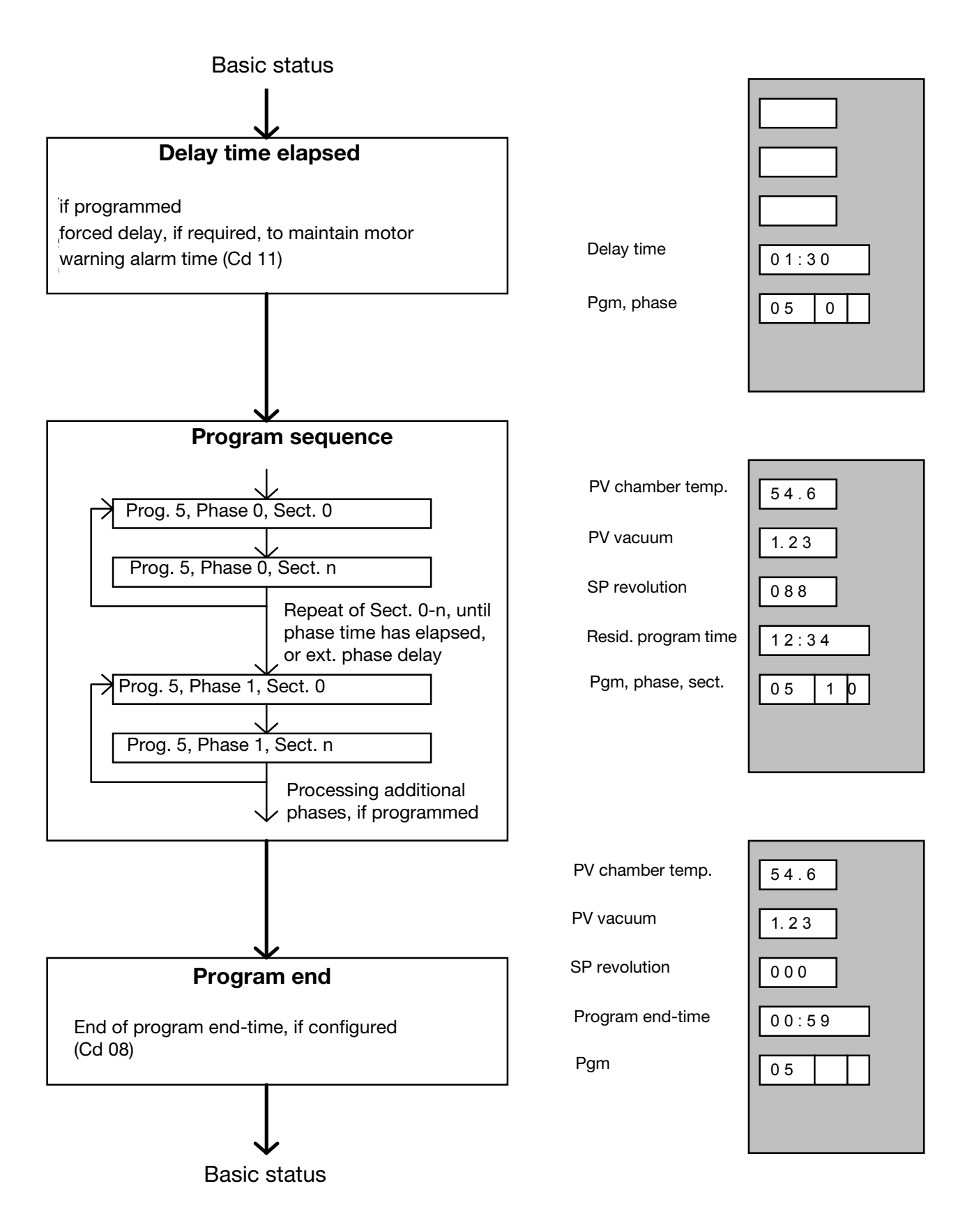

# Operation

## 1.3 Manual operation

### 1.3.1 Starting and cancelling manual operation

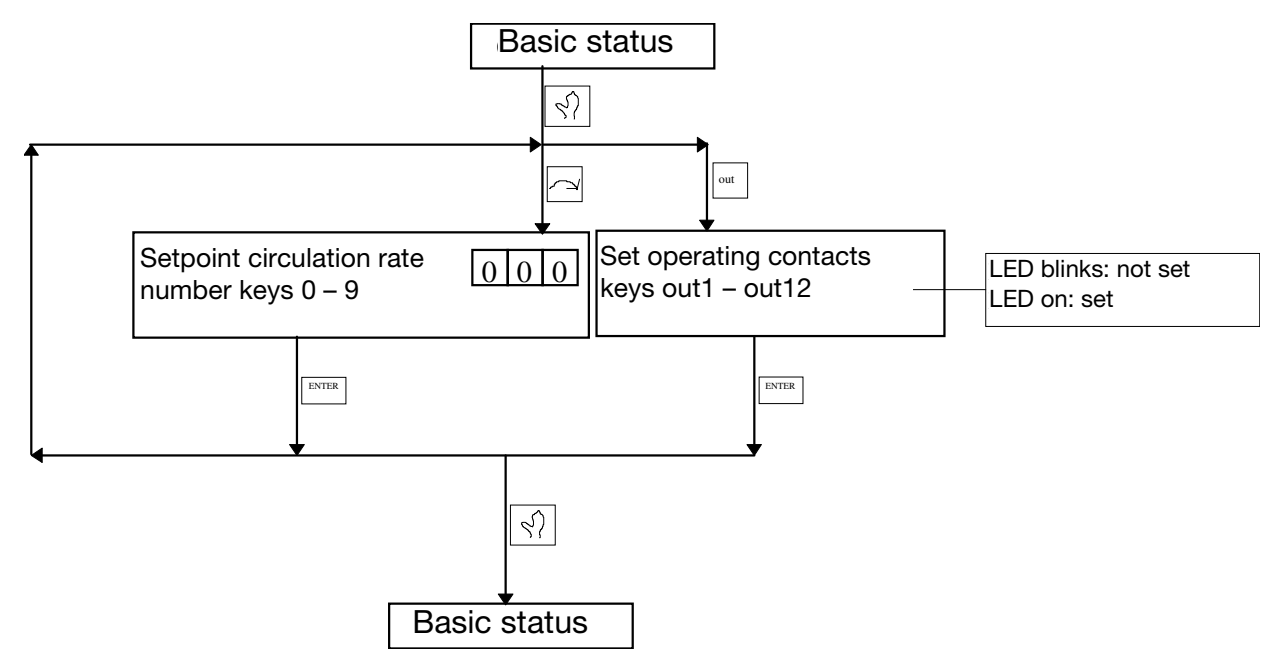

In manual operation, the process value of the revolutions determined is shown automatically in the lower display. The O key has no function here, the LED is illuminated.

## 1.4 Special functions

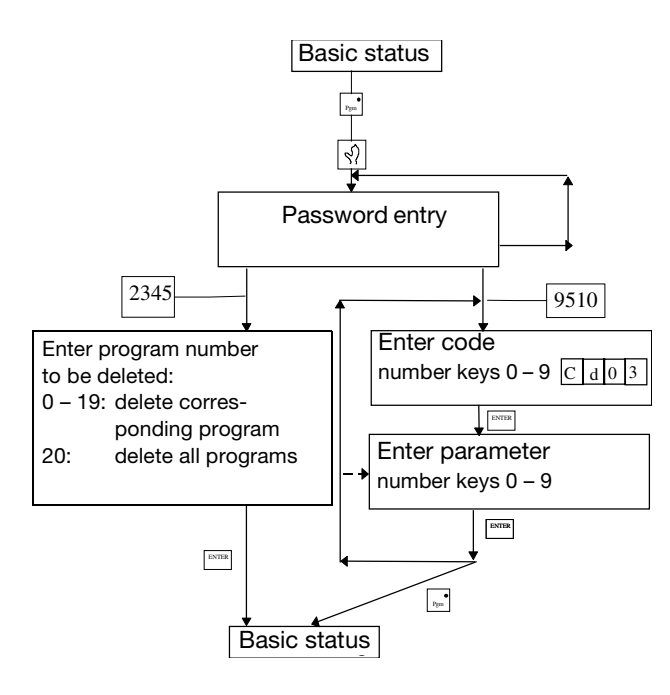

One code number often conceals several parameters. These are then shown one below another. In this case, too, the ENTER key is used for stepping on. With the limit comparators (Cd code 34 – 36), for example, the following assignment has to be made: **Display 1: LK1 temperature Display 2: LK2 temperature** 

Display 3: LK1 vacuum Display 4: LK2 vacuum

The relay assignment table (Cd 50) consists of 30 lines with two columns each. The lines are differentiated by the numbers 1 - 30. The first column (display 1) indicates the source function, the second column (display 2) the target relay according to the table on page 8.

## 1.5 Cd functions

| Code No. | Function                                                              | Default     |
|----------|-----------------------------------------------------------------------|-------------|
| Cd-03    | display range start (2)                                               |             |
|          | 1                                                                     | - +         |
| Cd-04    | display range end (2)                                                 |             |
|          |                                                                       |             |
| Cd-05    | mode of circulation rate                                              |             |
|          | 0 = entry in 0 – 100 % for 0 – 10 V                                   | default     |
|          | 1 = entry in 0 - x rpm                                                |             |
|          |                                                                       |             |
| Cd-06    | max. value of circulation rate                                        | default 999 |
|          | in rpm                                                                |             |
|          | max. value corresponds to 10 V at the analog output                   |             |
|          |                                                                       |             |
| Cd-07    | display process value revolutions                                     |             |
|          | 0 = no function                                                       |             |
|          | 1 = pulses at the count input                                         | default     |
|          | 2 = integral for the speed value                                      |             |
|          |                                                                       |             |
| Cd-08    | profile program end-time 0 – 255 sec                                  | default 60  |
|          |                                                                       |             |
| Cd-09    | accept factory default setting                                        |             |
|          | enter 15 and confirm with ENTER                                       |             |
|          | switch off time of energy function prior to conting change 0, 200 and |             |
| Ca-10    | switch-off time of oper. function prior to section change 0 – 300 sec | default 5   |
| 04.11    | warning alarm time for mater run (min : and ) 00:00 not active        | dofoult_0   |
| Cu-11    | warning alarm time for motor run (min : sec ) 00.00 not active        |             |
| Cd-12    | warping duration $0 - 255$ sec                                        | default 0   |
| 00-12    |                                                                       |             |
| Cd 17    | display temperature at the terminals                                  |             |
|          | display temperature at the terminals                                  |             |
| Cd-25    | display software version                                              |             |
| 00.20    |                                                                       |             |
| Cd-27    | batch and user number                                                 |             |
|          | 0 = no number entry                                                   | default     |
|          | 1 = entry of batch number                                             |             |
|          | 2 = entry of user number                                              |             |
|          | 3 = entry of batch and user number                                    |             |

# Operation

| Cd 33 | comparative values for limit comparators                                                   |           |
|-------|--------------------------------------------------------------------------------------------|-----------|
|       | 0 = no function (limit comparator not activated)                                           |           |
|       | 1 = process value for temperature                                                          |           |
|       | 2 = process value for vacuum                                                               |           |
|       | 3 = process value for count input                                                          |           |
|       |                                                                                            |           |
| Cd-34 | 4 LK functions                                                                             |           |
|       | 0 = comparator (lk 7)                                                                      | default   |
|       | 2 = inverse comparator (lk 8)                                                              |           |
|       |                                                                                            |           |
| Cd-35 | 4 LK limit values (-19.9 to 99.9 °C)                                                       | default 0 |
|       |                                                                                            |           |
| Cd-36 | 4 LK differentials (00.0 to 09.9)                                                          | default 0 |
|       |                                                                                            |           |
| Cd-45 | display and keypad test: enter value 1 and confirm, cancel with PGM + $\ensuremath{ENTER}$ |           |
|       |                                                                                            | -         |
| Cd-50 | table of assignment for logic outputs -> relays                                            |           |

# 1.6 Relay assignment table

| (S)ource number | Meaning                    | Default relay output (Target) |
|-----------------|----------------------------|-------------------------------|
| 1               | operating function 1       | 1                             |
| 2               | operating function 2       | 2                             |
| 3               | operating function 3       | 3                             |
| 4               | operating function 4       | 4                             |
| 5               | operating function 5       | 5                             |
| 6               | operating function 6       | 6                             |
| 7               | operating function 7       | 7                             |
| 8               | operating function 8       | 8                             |
| 9               | operating function 9       | 9                             |
| 10              | operating function 10      | 10                            |
| 11              | operating function 11      | 11                            |
| 12              | operating function 12      | 12                            |
| 13              | combination alarm          | 13                            |
| 14              | LK temperature 1           | 14                            |
| 15              | LK temperature 2           | 15                            |
| 16              | LK vacuum 1                | 16                            |
| 17              | LK vacuum 2                | 17                            |
| 18              | preliminary contact, motor | 18                            |
| 19              | profile program end signal | 19                            |
| 20              | signal for automatic       | 20                            |

## 1.7 Profile program transmission via the service channel

### 1.7.1 Telegram structure

The program data are transmitted via the service channel, as "Explicit Message" in the "Request / Response Service" with Service 3 = "Upload/download value of one object" (see "JUMO-LON protocol and software concept" of 26.10.95, Lotz / Schöppner / Reus / Schlitzer / Helker).

The data structure to be transmitted is arranged as follows :

{

struct TServ

| unsigned free1          | : 4;                                       |
|-------------------------|--------------------------------------------|
| unsigned Service        | : 4                                        |
| unsigned Class_ID       | : 8;                                       |
| unsigned SubClass       | : 8;                                       |
| unsigned ClassInstance  | : 8;                                       |
| unsigned Object_ID      | : 8;                                       |
| unsigned SubObject      | : 8;                                       |
| unsigned ObjectInstance | : 8;                                       |
| unsigned Number         | : 6;                                       |
| unsigned Error          | : 1;                                       |
| unsigned Rd_Wr          | : 1; /* 0 = read data    1 = write data */ |
| unsigned int UserDat    | [32];                                      |
| };                      |                                            |

### Arrangement of telegram to read one section:

|         | Service | Cl-ID | SubCl | Cl-Inst | Ob-ID | SubOb | Ob-Inst | Number | Error | RdWı | • Userdat |
|---------|---------|-------|-------|---------|-------|-------|---------|--------|-------|------|-----------|
| Request | : 3     | 62    | 1     | 1       | 12    | 1     | 1       | 1      | 0     | 0    | YYYYY     |
| Respons | se: 3   | 62    | 1     | 1       | 12    | 1     | 1       | Х      | Y     | 0    | YYYYY     |

#### Arrangement of telegram to transmit one section:

| ,       | Tel-typ | o Cl-ID | SubCl | Cl-Inst | Ob-ID | SubOb | Ob-Inst | Number | Error | RdWr | Userdat |
|---------|---------|---------|-------|---------|-------|-------|---------|--------|-------|------|---------|
| Request | t: 3    | 62      | 1     | 1       | 12    | 1     | 1       | 1      | 0     | 1    | YYYYY   |
| Respons | se: 3   | 62      | 1     | 1       | 12    | 1     | 1       | Х      | Y     | 1    |         |

Y: Error flag 0 or 1 is set in response by device. If Y = 1, X contains the error code.

YYYYY: Length and arrangement of user data for program transmission are described in detail below.

### **1.7.2 Structuring the user data for transmission of profile program**

As can be seen from the above description, a telegram Class 62 and Object-ID 12 is necessary to transmit one program section. The importance of the user data is summarized in Fig. 1. Here, the different functions of the first three bytes have to be particularly noted (Pgm No., Phs No., Sect. No.).

|   | User data (32 bytes max.) |            |              |              |                                           |  |  |  |  |  |
|---|---------------------------|------------|--------------|--------------|-------------------------------------------|--|--|--|--|--|
| - |                           | Pgm<br>No. | Phs .<br>No. | Sect.<br>No. | effective user data (29 bytes max.)       |  |  |  |  |  |
| - | _                         |            | •            |              |                                           |  |  |  |  |  |
|   |                           | 0-19       | 0-9          | 0-9          | transmit one Pgm section (read and write) |  |  |  |  |  |
|   |                           | 0-19       | -1           | any          | delete one program (write only)           |  |  |  |  |  |
|   |                           | 0-19       | 0-9          | 10           | transmit phase time (read and write)      |  |  |  |  |  |
|   |                           | -1         | any          | any          | delete all programs (write only)          |  |  |  |  |  |
|   |                           |            |              |              |                                           |  |  |  |  |  |

Fig. 1

For the transmission of program sections, the area of the effective user data is is filled with section data as follows:

#### For Sect. No. 0 – 9 (6 bytes) :

| unsigned long | V_circ;     | /* circulation rate */                       |
|---------------|-------------|----------------------------------------------|
| unsigned long | SectTime;   | /* section run-time; bit $15 = 1 = h/min */$ |
| unsigned int  | Operctc[2]; | /* operating contacts $0 - 12$ */            |

#### For Sect. No. 10 (2 bytes) :

unsigned long PhsTime; /\* phase run-time; bit 15 = 1 = h/min \*/

A valid phase time can only be transmitted to the LPT-100 if at least one section in the corresponding phase was created first.

If an error is detected during transmission of a program section or the phase time, this will be indicated in the response telegram by Error = 1. The error code will then be saved in the structure variable "Number".

In the event of an error, the user data of the LON response must not be evaluated!

# 1.8 Connection diagram

| Connection for                              | Term         | inals strip I                               |                           |                    |                                              |  |                                         |
|---------------------------------------------|--------------|---------------------------------------------|---------------------------|--------------------|----------------------------------------------|--|-----------------------------------------|
| Measurement inputs                          |              | Chamber<br>temperature                      | Vacuum                    |                    |                                              |  |                                         |
|                                             |              |                                             | 0 100%                    |                    |                                              |  |                                         |
| Resistance thermometer<br>in 3-wire circuit |              | 1<br>  2<br>  3                             |                           |                    |                                              |  |                                         |
| Standard signal 0(4) – 20 mA                |              |                                             | 4<br>  5                  |                    | 4 5<br>   <br>   <br>+ -                     |  |                                         |
| not to be used                              |              | 6<br> 7<br> 8<br> 9                         |                           |                    |                                              |  |                                         |
| LON interface                               | l 10<br>l 11 | twisted pair cab                            | le                        |                    | 10 11                                        |  |                                         |
| Technical earth                             | I 12         | to connect scree<br>supply.                 |                           |                    |                                              |  |                                         |
| Connection for                              | Term         | inals strip II                              |                           |                    |                                              |  |                                         |
| Setpoint output 0 – 10 V                    | 1<br>   2    | circulation rate 0                          | circulation rate 0 – 100% |                    |                                              |  |                                         |
| Logic input 1                               | 3<br>   7    | floating contact<br>GND                     |                           | phase fast forward | 3 7<br>  Impuls<br>∎ ≧1sec<br>GND            |  |                                         |
| Logic input 2                               | 4<br>   7    | floating contact programming inhibit<br>GND |                           |                    | floating contact programming inhibit<br>GND  |  | 4 7<br>    Dauer-<br>∎ ∎ kontakt<br>GND |
| Logic input 3                               | 5<br>   7    | floating contact external start<br>GND      |                           |                    | <b>5 7</b><br>    Impuls<br>∎ ∎ ≧1sec<br>GND |  |                                         |
| Logic input 4                               | 6<br>   7    | floating contact<br>GND                     |                           | external stop      | 6 7<br>  Dauer-<br>∎ ∎ kontakt<br>GND        |  |                                         |
| Count input                                 | 8<br>   7    | tumbler speed (f<br>GND                     | floating contact)         | ), 2 Hz max.       | 8 7<br>GND                                   |  |                                         |

# Operation

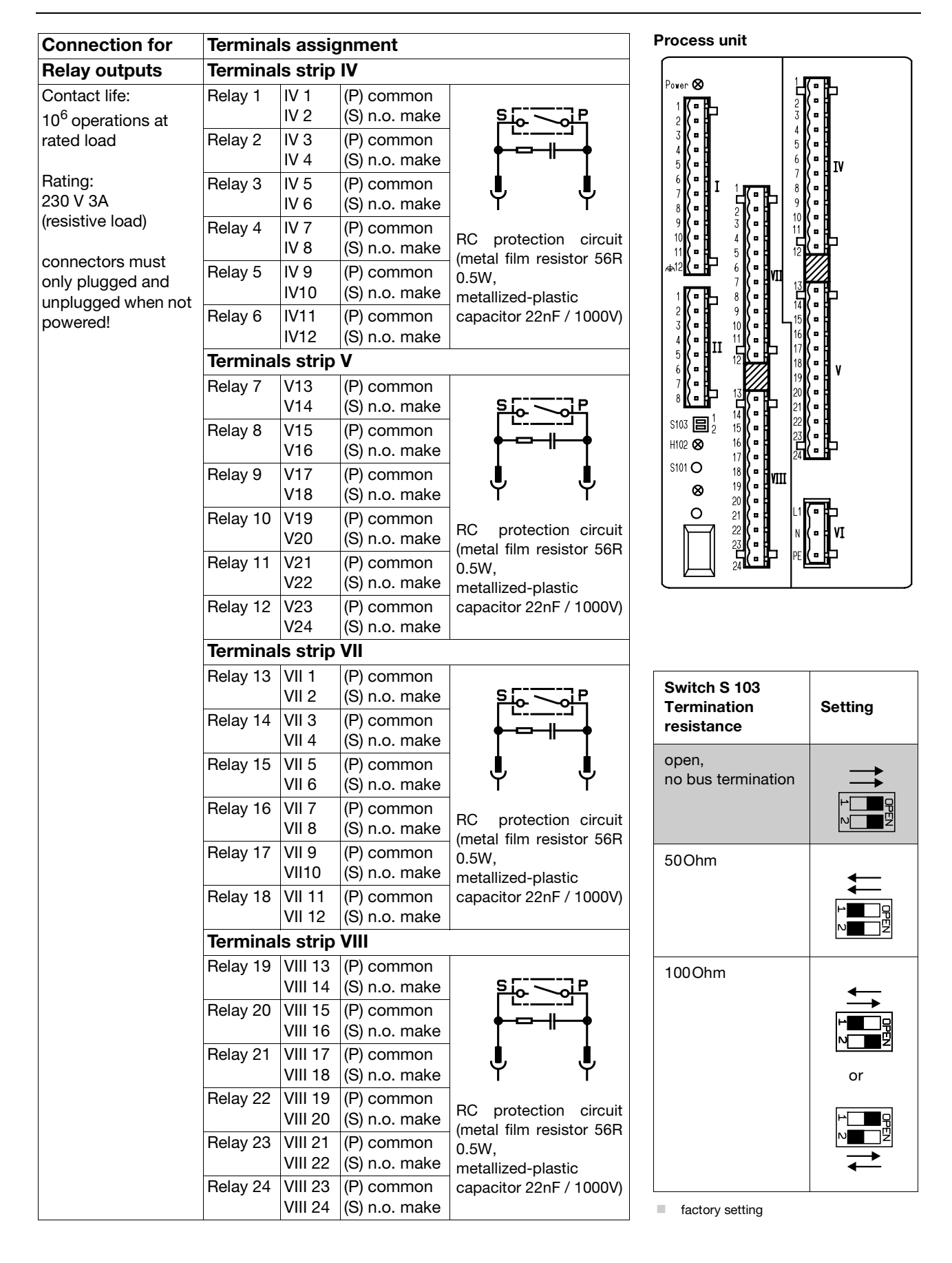

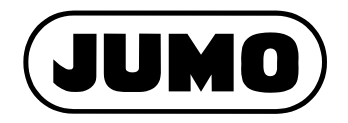

#### M. K. JUCHHEIM GmbH & Co

Street address: Moltkestraße 13 - 31 36039 Fulda, Germany Delivery address: Mackenrodtstraße 14 36039 Fulda, Germany Postal address: 36035 Fulda, Germany Phone: +49 (0) 661 60 03-0 Fax: +49 (0) 661 60 03-5 00 E-Mail: mail@jumo.net Internet: www.jumo.de

#### JUMO Instrument Co. Ltd.

JUMO House Temple Bank, Riverway Harlow, Essex CM20 2TT, UK

Phone:
+44 (0) 1279 63 55 33
Fax:
610-380-8009
Fax:
610-380-8009
Fax:
610-380-8009
Fax:
610-380-8009
Fax:
610-380-8009
Fax:
610-380-8009
Fax:
610-380-8009
Fax:
610-380-8009
Fax:
610-380-8009
Fax:
610-380-8009
Fax:
610-380-8009
Fax:
610-380-8009
Fax:
610-380-8009
Fax:
610-380-8009
Fax:
610-380-8009
Fax:
610-380-8009
Fax:
610-380-8009
Fax:
610-380-8009
Fax:
610-380-8009
Fax:
610-380-8009
Fax:
610-380-8009
Fax:
610-380-8009
Fax:
610-380-8009
Fax:
610-380-8009
Fax:
610-380-8009
Fax:
610-380-8009
Fax:
610-380-8009
Fax:
610-380-8009
Fax:
610-380-8009
Fax:
610-380-8009
Fax:
610-380-8009
Fax:
610-380-8009
Fax:
610-380-8009
Fax:
610-380-8009
Fax:
610-380-8009
Fax:
610-380-8009
Fax:
610-380-8009
Fax:
610-380-8009</

#### JUMO PROCESS CONTROL INC.

735 Fox Chase, Coatesville, PA 19320, USA Phone: 610-380-8002 1-800-554-JUMO Fax: 610-380-8009 E-Mail: info@JumoUSA.com Internet: www.JumoUSA.com